# ઓનલાઈન પ્રોપર્ટી ટેક્ષ પેમેન્ટ ગાઈડલાઈન્સ

#### 1. બ્રાઉઝરમાં Gandhinagar Municipal Corporation Search કરો.

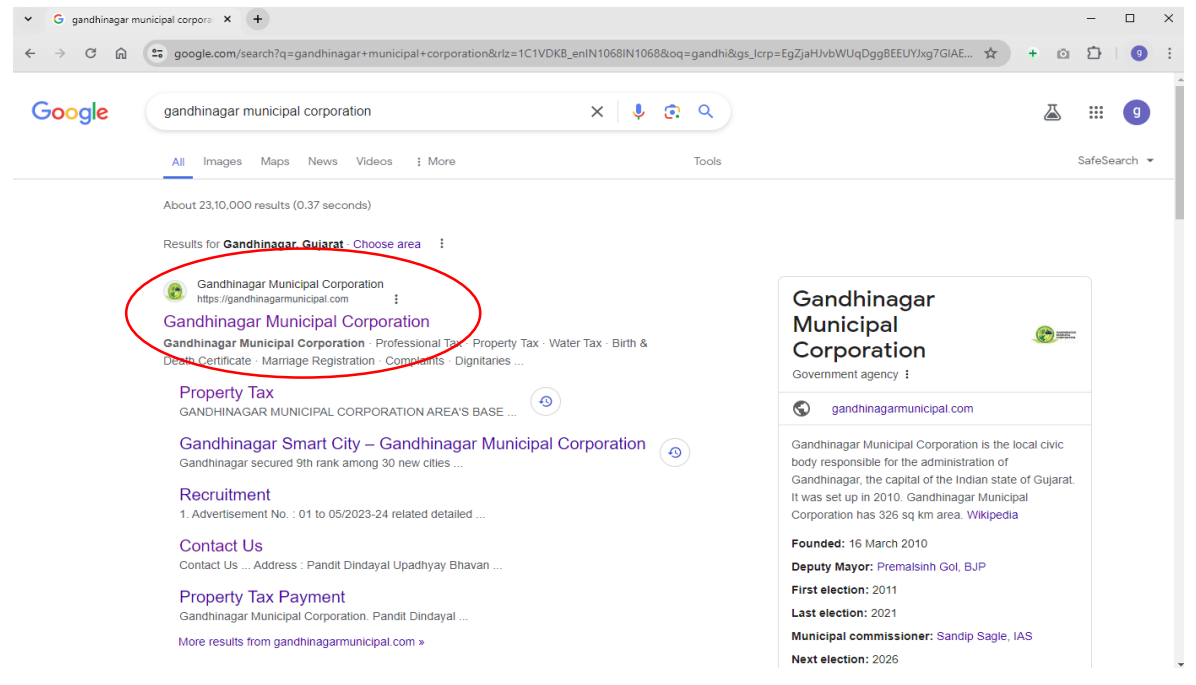

#### 2. Property Tax સિલેક્ટ કરો.

| 👻 😰 Gandhinagar Municipal Corpor: 🗙 🕂                                                                                                    |                                |                                  |                                 | – 🗆 X                                                                                                    |
|----------------------------------------------------------------------------------------------------|--------------------------------|----------------------------------|---------------------------------|----------------------------------------------------------------------------------------------------|
| ← → C ि 😭 😋 gandhinagarmunicipal.com                                                                                                    |                                |                                  |                                 | * + @ D   O :                                                                                                   |
| Home   Feedback   Toll Free -18001081818                                                                                                    | (f) 😏                          |                                  |                                 | Screen Reader Access                                                                                            |
| GANDHINAGAR<br>MUNICIPAL<br>CORPORATION                                                                                                    | Search                         |                                  | ٩                               |                                                                                                    |
| 🖷 The City 🗸 🕌 Corporation 🗸                                                                                                    | 🔟 Departments 🗸   🚱 Websites 🗸 | 05 Citizen Services v  i Informa | tion v   🕹 Downloads v   😧 Help | 🖌   💪 Contact                                                                                                   |
|                                                                                                    |                                |                                  |                                 |                                                                                                    |
|                                                                                                    |                                | Welcome to                       |                                 | Party and the second second                                                                                     |
|                                                                                                    |                                | INDHINAGAR MUNICIPAL CORPORATION |                                 |                                                                                                    |
| Gand                                                                                                    | hinagar M                      | lunicipal C                      | orporatio                       |                                                                                                    |
|                                                                                                    |                                |                                  |                                 |                                                                                                    |
|                                                                                                    | TER                            | III III                          | ппп                             | TT                                                                                                    |
|                                                                                                    |                                |                                  |                                 | TT: 2                                                                                                    |
|                                                                                                    |                                |                                  | ±                               | H H                                                                                                    |
| and the second second se |                                |                                  | the second second               | the second second second second second second second second second second second second second second second se |
|                                                                                                    |                                |                                  |                                 |                                                                                                    |
|                                                                                                    |                                |                                  |                                 | non /                                                                                                    |
|                                                                                                    |                                |                                  |                                 |                                                                                                    |
| Deale V                                                                                                    |                                |                                  |                                 | Complaints                                                                                                    |
|                                                                                                    |                                |                                  |                                 |                                                                                                    |
| Pro                                                                                                    | perty Tax                      |                                  | Marriage Registration           | 0                                                                                                    |
|                                                                                                    | Water Tax                      | Birth & Death Certificate        |                                 | Privacy - Terms                                                                                                 |

# 3. Property Tax Payment સિલેક્ટ કરો.

| <ul> <li>♥ Gandhinagar Municipal Corpora</li> </ul>                                   | +                      |        |   |   |   | - |   | × |
|---------------------------------------------------------------------------------------|------------------------|--------|---|---|---|---|---|---|
| ← → C A Services.gat                                                                  | ndhinagarmunicipal.com |        | ☆ | + | Ō | Û | 9 | : |
| . Gandhinagar Mun                                                                     | icipal Corporation     |        |   |   |   |   |   |   |
| GMC WEB MODULE                                                                        |                        |        |   |   |   |   |   |   |
| Property Tax                                                                          | Application Details    | 3      |   |   |   |   |   | ~ |
| Property Tax Payment     Apply Online For Property Tax                                | Application Category*  | SELECT |   | • |   |   |   |   |
| Download Receipt                                                                      |                        |        |   |   |   |   |   |   |
| Check Paid and Dues Details                                                           |                        |        |   |   |   |   |   |   |
| Know your Application Status                                                          |                        |        |   |   |   |   |   |   |
| Self Assessment                                                                       |                        |        |   |   |   |   |   |   |
| Search Tenement No                                                                    |                        |        |   |   |   |   |   |   |
|                                                                                       |                        |        |   |   |   |   |   |   |
| 2022 © Microtech IT System Pyt Ltd.<br>https://services.gandhinagarmunicipal.com/Dues | Search.aspx            |        |   |   |   |   |   | ^ |

### 4. આપનો Tenement No. દાખલ કરો.

| 🗸 🟮 Gandhinagar Municipal Corpora 🗙                                                                                                    | •                                                                                                    |                        | -        |                | × |
|----------------------------------------------------------------------------------------------------|----------------------------------------------------------------------------------------------------|------------------------|----------|----------------|---|
| ← → C ͡∩ 🖙 services.gand                                                                                                    | hinagarmunicipal.com/DuesSearch.aspx 🛧 +                                                                                                    | o                      | Ď        | 9              | : |
| 🛞 Gandhinagar Muni                                                                                                    | cipal Corporation                                                                                                    |                        |          |                |   |
| GMC WEB MODULE                                                                                                    |                                                                                                    |                        |          | •              |   |
| Property Tax                                                                                                    | Tenement Details                                                                                                    |                        |          |                |   |
| <ul> <li>Property Tax Payment</li> <li>Apply Online For Property Tax</li> <li>Download Receipt</li> <li>Check Paid and Dues Details</li> <li>Know your Application Status</li> <li>Self Assessment</li> <li>Search Tenement No</li> </ul> | Tenement No*         The lenement number of the following format : 1001C104098         Search         Note:         • Please wait for atleast 30 minutes to retry the payment if it is not completed successfully.         • If Re-trying: Please first check whether your bank account/card is already debited/charged with the amount of earlier transaction. If debite not pay again.         • If the tax amount is debited from your Bank Account but error page displayed or receipt not generated. Please wait as receipt will be gene within three working days after receiving the confirmation from your Bank. | ed/charge<br>erated in | ed pleas | ie do<br>ofile |   |
| 2022 © Microtech IT System Pvt Ltd.                                                                                                    |                                                                                                    |                        |          |                | ^ |

### 5. ટેનામેન્ટ નંબરની વિગતો ચકાસી Proceed For Payment પર ક્લિક કરો.

| 🕄 Gandhinagar Municipal Corpora 🗙                       | 👌 Gandhinagar Municipal C | Corpora × +    |          |                          |              |                               |            |                 |                  |                    |        |                |                | - 0       |
|---------------------------------------------------------|---------------------------|----------------|----------|--------------------------|--------------|-------------------------------|------------|-----------------|------------------|--------------------|--------|----------------|----------------|-----------|
| O D C services.gandhinagarmunicipat.com/DuelSearch.aspx |                           |                |          |                          |              |                               |            |                 |                  |                    | \$ + 0 | 12   ≕ (       |                |           |
| Candhinagar Munici                                      | pal Corporation           |                |          |                          |              |                               |            |                 |                  |                    |        |                |                |           |
| MC WEB MODULE                                           |                           |                |          |                          |              |                               |            |                 |                  |                    |        |                |                | Ų         |
| Property Tax                                            | Tenement Deta             | ils            |          |                          |              |                               |            |                 |                  |                    |        |                |                |           |
|                                                         |                           |                |          |                          |              |                               |            |                 |                  |                    |        |                |                |           |
| uply Online For Property Tax                            |                           |                |          |                          |              | Tener                         | nent Detai | ls              |                  |                    |        |                |                |           |
| eck Paid and Dues Details                               | Tenement No :             |                | 1        | 001C104098               |              |                               |            |                 |                  |                    |        |                |                |           |
| ow your Application Status                              | Zone Name :               |                | N        | IORTH ZONE               |              |                               |            |                 |                  |                    |        |                |                |           |
| elf Assessment                                          | Ward Name :               |                | ٧        | (ARD -1                  |              |                               |            |                 |                  |                    |        |                |                |           |
| earch Tenement No                                       | Property Address :        |                | E        | 601 , BANSARI GREEN CITY | , NEAR K-7 ( | CIRCLE, -MANSA ROAD, RANDHEJA | Gandhina   | igar , O        |                  |                    |        |                |                |           |
|                                                         | Occupier :                |                |          |                          |              |                               |            |                 |                  |                    |        |                |                |           |
|                                                         |                           |                |          |                          |              |                               |            |                 |                  |                    |        |                |                |           |
|                                                         |                           |                |          |                          |              | Ow                            | ner Name   |                 |                  |                    |        |                |                |           |
|                                                         |                           |                |          |                          |              | JAIMIKKUMAR                   | MUKESHE    | SHAI PATEL      |                  |                    |        |                |                |           |
|                                                         |                           |                |          |                          |              |                               |            |                 |                  |                    |        |                |                |           |
|                                                         | Financial Year            | General Tax    | Water Ta | x General Cleaning Tax   | Edu Cess     | Solid Waste Collection Charge | Interest   | Online Interest | Notice Fee       | Total Property Tax | Credit | Advance Rebate | Other Discount | Gross Tax |
|                                                         | 2022-23                   | 0.00           |          | 0.00                     | 0.00         | 0.00                          | 0.00       | 0.00            | 0.00             | 0.00               | 2.00   | 0.00           | 0.00           | -2.00     |
|                                                         | 2023-24                   | 759.00         |          | 183.00                   | 76.00        | 360.00                        | 0.00       | 101.00          | 0.00             | 1,481.00           | 0.00   | 0.00           | 0.00           | 1,481.00  |
|                                                         |                           | Total Amo      | unt      | 1481                     |              |                               |            | Ce              | edit Amount (+)  |                    | 2.00   |                |                |           |
|                                                         |                           | Rebate Discoun | t (-)    | 0                        |              |                               |            | Inter           | est Discount (-) |                    | C      |                |                |           |
|                                                         |                           | Total Discoun  | t(•)     | 0                        |              |                               |            | A               | mount Payable    |                    | 1479   |                |                |           |
|                                                         |                           |                |          |                          |              | Proceed For                   | Payment    | Back            |                  |                    |        |                |                |           |
|                                                         |                           |                |          |                          |              |                               | /          |                 |                  |                    |        |                |                |           |
|                                                         |                           |                |          |                          |              |                               |            |                 |                  |                    |        |                |                |           |
|                                                         |                           |                |          |                          |              |                               |            |                 |                  |                    |        |                |                |           |

# 6. Email ID તથા Mobile Number દાખલ કરી Confirm Payment પર ક્લિક કરો.

| 👻 😵 Gandhinagar Municipal Corpora 🗴                              | Gandhinagar Municipal Corpor: × +       | - a x                        |
|------------------------------------------------------------------|-----------------------------------------|------------------------------|
| $\leftrightarrow$ $\rightarrow$ C $\widehat{m}$ services.gandhin | agarmunicipal.com/PG/SBIPAYREQUEST.aspx | x) + @ D   # 🔕 :             |
| 🛞 Gandhinagar Municip                                            | oal Corporation                         |                              |
| GMC WEB MODULE                                                   |                                         | ÷                            |
|                                                                  |                                         |                              |
| Property Tax                                                     | Tune                                    | Volue                        |
| Apply Online For Property Tax                                    | Tenement No                             | 1001C10498                   |
| Download Receipt                                                 | Payment Ref. No.                        | 10007                        |
| Check Paid and Dues Details     Know your Application Status     | Owner Name                              | JAIMIKKUMAR MUKESHBHAI PATEL |
| Self Assessment                                                  | Occupier Name                           | JAIMIKKUMAR MUKESHBHAI PATEL |
| Search Tenement No                                               | Service Name                            | Property Tax                 |
|                                                                  | Charges (Rs.)                           | 1479                         |
|                                                                  |                                         |                              |
|                                                                  | Email ID :                              | јамикосооф_50@улноо.com      |
|                                                                  | Mobile :                                | 9612969999                   |
|                                                                  |                                         |                              |
|                                                                  |                                         | Confirm Payment Llack        |
|                                                                  |                                         |                              |
|                                                                  |                                         |                              |
|                                                                  |                                         |                              |
|                                                                  |                                         |                              |
|                                                                  |                                         |                              |
|                                                                  |                                         |                              |
|                                                                  |                                         |                              |
|                                                                  |                                         |                              |
| 2023 & Mandack IV Control Public                                 |                                         |                              |

## 7. ચોગ્ચ Payment Option સિલેક્ટ કરો તથા વિગતો ઉમેરો.

| 👻 🚯 Gandhinagar Municipal Corpora 🗙 😵 G                                     | andhinagar Municipal Corpora 🗙 🔕 SBIePay 🗙 🕂                                                                                                    | - 🗆 X                                                         |
|-----------------------------------------------------------------------------|----------------------------------------------------------------------------------------------------|---------------------------------------------------------------|
| ← → C ⋒ 😁 sbiepay.sbi/secure//                                              | AggregatorHostedListener#no-back-button                                                                                                    | ☆ + @ ⊉   0 :                                                 |
| •SBIEPay<br>esent (Domestic and International) transacti<br>Payment Details | ions Card holder has to enable the card for such transaction by using Bank/Card application or                                                                                                    | contact their bank/branch to enable the Card f                |
| Debit/Credit/Prepaid<br>Cards                                               | Please select UPI payment option         Enter UPI ID       UPI QR         UPI QR         UPI QR         UPI QR         UPI QR         UPI QR         UPI QR         UPI QR         UPI QR         UPI QR         UPI QR | Order Summary<br>Kindly note Order No.<br>Order No.:<br>10027 |
| Wallets                                                                     | Cancel                                                                                                    | Merchant Name:<br>Gandhinagar Muncipal<br>Corporation         |
| SBI Branch Payment                                                          |                                                                                                    | Amount: 2891.00 Processing fee:                               |
|                                                                             |                                                                                                    | GST:<br>Total:<br>APM ID: PG_TRANS_396                        |
|                                                                             | You can check the transaction status using the following link - Click Here RuPays ReterCod. Verificity Code Symmetric.                                                                                                   |                                                               |
|                                                                             |                                                                                                    |                                                               |

 ▼

 <sup>®</sup> Gandhinagar Municipal Corpor: X

 ♦

 <sup>®</sup> C

 ♠

 <sup>®</sup> Sbiepay.sbi/secure/AggregatorHostedListener#no-back-button

#### **O**SBIePay

As per RBI Guidelines all cards (physical and virtual) shall be enabled for use only at contact-based points of usage [viz. ATM's and Point of Sale (POS) devices] within India. Fo

| Payment Details      |                                                                                                    |                                     |                                        |
|----------------------|----------------------------------------------------------------------------------------------------|-------------------------------------|----------------------------------------|
| Debit/Credit/Prepaid | Please ensure that your card is enabled for online (E-Com<br>कृपया सुनिच्छित करे कि आपका कार्ड (ई-कॉमर्स) लेनदेन के रि | merce) transactions<br>तेए सक्षम है | Order Summary                          |
| 💼 Internet Banking   | Card Number                                                                                                    | VISA 🌒 📒 RuRey)                     | Order No.:                             |
| Wallets              | Expiry Date/Valid Thru                                                                                                 | CVV/CVC                             | 10007                                  |
| 客 NEFT               | Month Vear V                                                                                                    | 0                                   | Merchant Name:<br>Gandhinagar Muncipal |
| 🔊 SBI Branch Payment | Name as on card                                                                                                    |                                     |                                        |
|                      | Use your GSTIN for claiming input tax (Optiona                                                                         | D)                                  | Processing fee:                        |
|                      | Pay Now                                                                                                    | Cancel                              | GST:                                   |
|                      |                                                                                                    |                                     | Total:                                 |
|                      |                                                                                                    |                                     | APM ID: PG_TRANS_396                   |
|                      | You can check the transaction status using the follo                                                                   | wing link - Click Here              |                                        |
|                      | RuPay) MaterCard. Verified by Province                                                                                 | €Symantec.                          |                                        |

### 8. પેમેન્ટ થતા મેસેજ પોપ–અપ થશે. તેમાં ઓકે(OK) ઉપર ક્લિક કરો.

| 👻 😵 Gandhinagar Municipal Corpora 🗙                                                                           | 8 Gandhinagar Municipal Corpor: × +        | - a x                                 |
|----------------------------------------------------------------------------------------------------|--------------------------------------------|---------------------------------------|
| $\leftrightarrow$ $\rightarrow$ $\mathcal{O}$ $\widehat{\mathbf{n}}$ $\stackrel{\mathrm{services.gandhi}}{=}$ | inagarmunicipal.com/PG/SBIPAYRESPONSE.aspx | ରେ 🖈 + ର ଯି   🕫 🜖 🗄                   |
| 📀 🚱 Gandhinagar Munici                                                                                        | ipal Corporation                           |                                       |
| GMC WEB MODULE                                                                                                |                                            | e e e e e e e e e e e e e e e e e e e |
| Property Tax                                                                                                  | Dump.                                      | surf Some Datalia                     |
| Apply Online For Property Tax                                                                                 | Payur                                      | sin status urbans                     |
| Download Receipt                                                                                              | Order ID :                                 | 10007                                 |
| Check Paid and Dues Details                                                                                   | Payment For :                              | 5805705914735                         |
| Know your Application Status                                                                                  | Payment Amount :                           | 1479                                  |
| Self Assessment                                                                                               | Mobile No :                                |                                       |
| Search Tenement No                                                                                            | Message :                                  |                                       |
|                                                                                                    | Gateway :                                  |                                       |
|                                                                                                    | Payment Mode :                             |                                       |
|                                                                                                    | Bank Name :                                |                                       |
|                                                                                                    | Receipt Number :                           | 2023240000010007                      |
|                                                                                                    | Durate                                     | ad Roogy lack                         |

### 9. Download Receipt ઉપર ક્લિક કરો.

| 👻 😵 Gandhinagar Municipal Corpora 🗙 | 8 Gandhinagar Municipal Corpora × +                     |                                              |                   |  | - 0 |  |  |  |
|-------------------------------------|---------------------------------------------------------|----------------------------------------------|-------------------|--|-----|--|--|--|
| ← → ♂ ⋒ 🔄 services.gand             | services.gandhinagarmunicipal.com/PG/SBPAYRESPONSE.aspx |                                              |                   |  |     |  |  |  |
| 🛞 Gandhinagar Munic                 | cipal Corporation                                       |                                              |                   |  |     |  |  |  |
|                                     |                                                         |                                              |                   |  |     |  |  |  |
|                                     |                                                         |                                              |                   |  |     |  |  |  |
| Property Tax                        |                                                         | Paymo                                        | nt Status Details |  |     |  |  |  |
| Apply Online For Property Tax       | Order ID :                                              |                                              | 10007             |  |     |  |  |  |
| Check Paid and Dues Details         | Payment For :                                           |                                              | 5805705914735     |  |     |  |  |  |
| Know your Application Status        | Payment Amount :                                        |                                              | 1479              |  |     |  |  |  |
| Self Assessment                     | Mobile No :                                             |                                              |                   |  |     |  |  |  |
| Search Tenement No                  | Message :                                               |                                              |                   |  |     |  |  |  |
|                                     | Gateway :                                               |                                              |                   |  |     |  |  |  |
|                                     | Payment Mode :                                          |                                              |                   |  |     |  |  |  |
|                                     | Bank Name :                                             | ! SUCCESS                                    |                   |  |     |  |  |  |
|                                     | Receipt Number :                                        | 3000ESSEULLY.1032630737:2023240000010007:200 | 300837            |  |     |  |  |  |
|                                     |                                                         | OK                                           |                   |  |     |  |  |  |
|                                     |                                                         |                                              |                   |  |     |  |  |  |
|                                     |                                                         |                                              |                   |  |     |  |  |  |

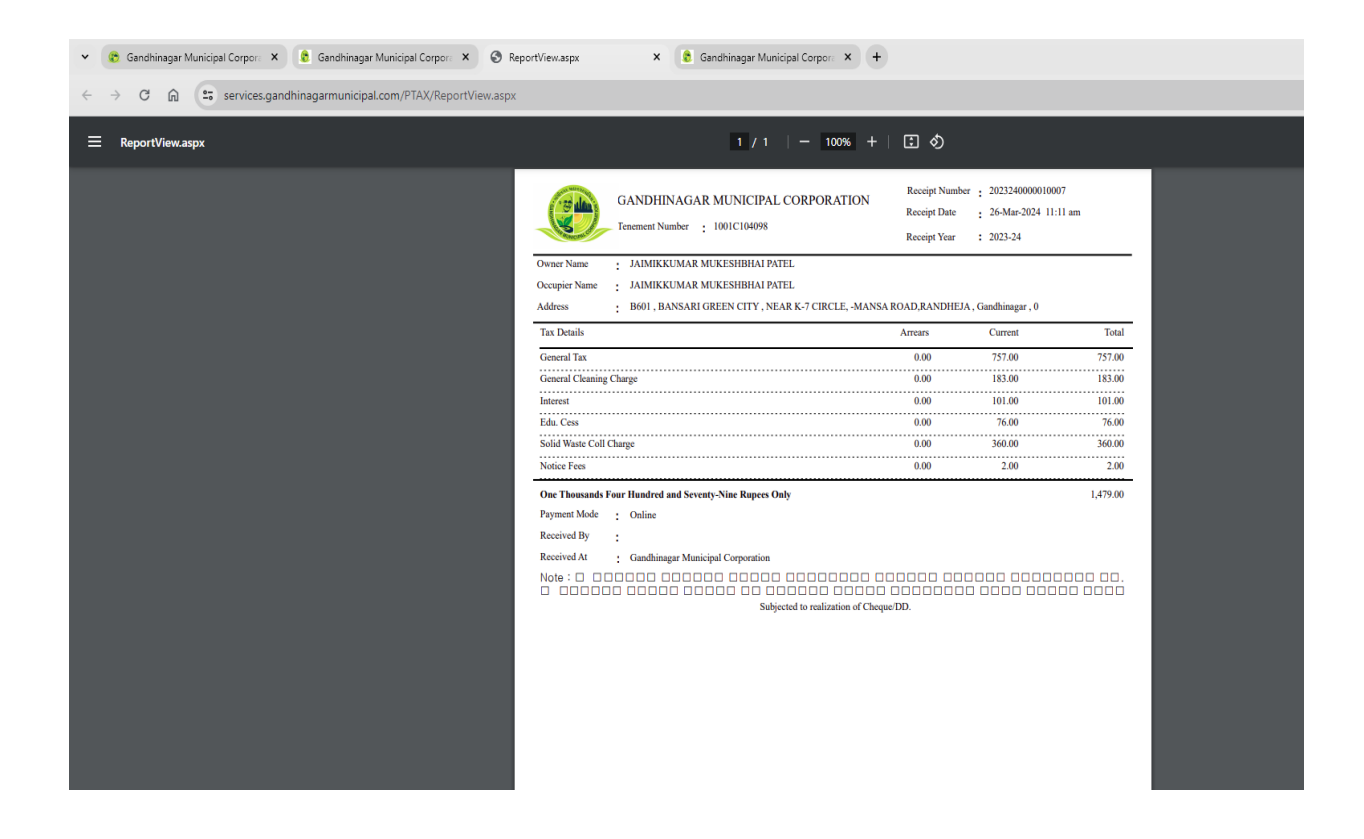